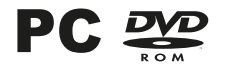

E

ĥ

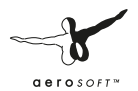

# Handbuch

S Add-on

-

g & Nacht

RATHAUSMARKT

PISKA 544

# Hamburg Tag & Nacht

# Handbuch

#### Copyright: © 2013 / **Aerosoft GmbH** Flughafen Paderborn/Lippstadt

D-33142 Bueren, Germany

Tel: +49 (0) 29 55 / 76 03-10 Fax: +49 (0) 29 55 / 76 03-33

E-Mail: info@aerosoft.com Internet: www.aerosoft.de www.aerosoft.com

**a e r o** s o f T ™

All trademarks and brand names are trademarks or registered trademarks of their respective owners. All rights reserved. / Alle Warenzeichen und Markennamen sind Warenzeichen oder eingetragene Warenzeichen ihrer jeweiligen Eigentümer. Alle Urheber- und Leistungsschutzrechte vorbehalten. Add-on für

#### **OMSI - Der Omnibussimulator**

# Inhalt

| Wichtigste Informationen vor der ersten Fahrt6                                                                                                    |  |  |
|----------------------------------------------------------------------------------------------------|--|--|
| Wichtigste Brechpunktkürzel7                                                                                                    |  |  |
| Informationen und Tipps zur Performance7                                                                                                    |  |  |
| Linien und ihre Priorität8                                                                                                    |  |  |
| Die Linien10                                                                                                    |  |  |
| 109 10<br>688                                                                                                    |  |  |
| Die Fahrzeuge12                                                                                                    |  |  |
| Hamburger Stadtbus 12m (HHA)                                                                                                    |  |  |
| Bedienung der Fahrzeuge15                                                                                                    |  |  |
| Türbetätigung außen15Elektrische Anlage19Türen19Haltestellenbremse21Rampe22Absenkeinrichtung22Lüftung und Heizung22Automatisches Getriebe23ABS/ASR24Notlöseschalter24 |  |  |

| Klemmbrett                                |
|-------------------------------------------|
| EFAD (Fahrscheindrucker HHA)25            |
| Schichtbeginn25                           |
| Fahrt mit Fahrplan26                      |
| Fahrkartenverkauf                         |
| Manuelle Linien-/Zieleingabe              |
| Optionen                                  |
| Schicht beenden28                         |
| Fahrt auf "fremden" Karten und Hofdateien |
| ATRON (Fahrscheindrucker VHH PVG)         |
| Bedienung29                               |
| Schichtbeginn 29                          |
| Fahrt mit Fahrplan: 30                    |
| Fahrkartenverkauf: 30                     |
| Manuelle Linien-/Zieleingabe:             |
| Nachtmodus                                |
| Optionen                                  |
| Schicht beenden                           |
| Fahrt auf "fremden" Karten und Hofdateien |
| Störungen und Kollisionsschäden31         |
| Hinweise für Modder34                     |
| Abkürzungserklärung35                     |

# Wichtigste Informationen vor der ersten Fahrt

Diese Anleitung setzt die grundsätzliche Bedienung von OMSI und möglichst auch die Lektüre des Original-handbuchs voraus. Dennoch gibt es viele Besonderheiten zu entdecken und zu berücksichtigen, auf die ich hier hinweisen werde.

Da viel fahrplanmäßiger KI-Verkehr (= computergesteuerte Busse, Züge und Schiffe) auch viel Computerleistung verbraucht, sollte man die Anzahl der KI-Busse in den Optionen gering halten. Wenn Fehlermeldungen wie "Zu wenig Arbeitsspeicher" oder "Grafikformat konnte nicht gelesen werden" auftauchen, sollten Sie hier eingreifen und KI-Bus-Anzahl und Fahrplanpriorität herunterstellen. Wegen dieses Problems wurde auch darauf verzichtet, sämtliche HVV-Linien und eine Übernahmefunktion für KI-Busse umzusetzen. Sie müssen also immer selber einen neuen Bus generieren und Ihr KI-Kollege wird aussetzen. Beachten Sie zu diesem Thema bitte die empfohlenen Grafikeinstellungen unter "Informationen und Tipps zur Performance".

Im OMSI-Hamburg gibt es zwei fahrbare Linien: 109 und 688. Die 109 (Hauptbahnhof <> U Alsterdorf) verkehrt täglich zwischen ca. 4 und 1 Uhr und wird von der HOCHBAHN (ehem. HHA / Hamburger Hochbahn) betrieben.

Die 688, betrieben von der PVG Schenefeld (mittlerweile Tochtergesellschaft der VHH), ist seit 2006 in Betrieb und verkehrt in den Nächten von Fr auf Sa und Sa auf So zwischen ca. 19 und 4 Uhr. Wählen Sie also die gewünschte Linie im OMSI-Fahrplanmenü und einen passenden Umlauf. Wenn Sie alle Funktionen des Fahrscheindruckers nutzen und den virtuellen Schichtplan sehen wollen, müssen Sie die vorher gewählte Umlaufnummer ("Tour") in den Fahrscheindrucker eintippen. Wie das funktioniert, sehen Sie in den detaillierten Informationen zur Fahrzeugtechnik.

## Wichtigste Brechpunktkürzel

HBF = Hauptbahnhof Steintordamm

ZAL = Hauptbahnhof ZOB

UAL = U Alsterdorf

RHM = Rathausmarkt

ATH = Bf. Altona

WIM = Winterhude Markt

M = Betriebshof Mesterkamp (Leerfahrt)

P = Betriebshof Schenefeld (Leerfahrt)

# Informationen und Tipps zur Performance

Um nicht im Feierabendstau zu verzweifeln, empfehle ich eine Verkehrsdichte von 150–250 Autos sowie 70 % parkende Fahrzeuge, 300 Fußgänger, 50 % Fahrgäste, Fahrplanpriorität 2 und Anzahl Straßenfahrzeuge mit Fahrplan: 15. Der Texturspeicher für hochauflösende Texturen sollte auf 1024 MB eingestellt werden.

Da viel fahrplanmäßiger KI-Verkehr (= computergesteuerte Busse, Züge und Schiffe) auch viel Computerleistung verbraucht, sollte man die Anzahl der KI-Busse in den Optionen gering halten. Wenn Fehlermeldungen wie "Zu wenig Arbeitsspeicher" oder "Grafikformat konnte nicht gelesen werden" auftauchen, sollten Sie hier eingreifen und KI-Bus-Anzahl und Fahrplanpriorität herunterstellen. Wegen dieses Problems wurde auch darauf verzichtet, sämtliche HVV-Linien und eine Übernahmefunktion für KI-Busse umzusetzen. Sie müssen also immer selber einen neuen Bus generieren und Ihr KI-Kollege wird aussetzen.

## Linien und ihre Priorität

| Priorität 1: | Priorität 2: | Priorität 3:  | Priorität 4: |
|--------------|--------------|---------------|--------------|
| 109          | 5            | 120           | 3            |
| 688          | 112          | 124           | 4            |
|              | 600          | Alsterdampfer | 6            |
|              | 609          | 36            | 35           |
|              | S-/U-Bahn    | 2             | 115          |
|              |              | 23            | 183          |
|              |              | 118           | 179          |
|              |              | 25            | 603          |
|              |              | 601           | 640          |
|              |              | 37            | 608          |
|              |              | 26            | 1            |
|              |              | 20            |              |

Wenn das Spiel also zu langsam wird, reduzieren Sie entsprechend die Priorität in den Optionen. Je höher der Wert, desto mehr "unwichtige" Linien werden in Betrieb genommen.

Zusätzlich dazu greift die Option "Anzahl Straßenfahrzeuge mit Fahrplan" ein, sodass auf der gesamte Karte nur so viele Busse wie eingestellt fahren können, egal auf welchen Linien.

Wie von größeren OMSI-Karten bekannt, kann die Bildwiederholrate bei komplexen Streckenteilen wie Rathaus Spandau oder Hamburg-Hauptbahnhof in die Knie gehen. Da in Hamburg eine sehr reichhaltige Stadtmöblierung mit Absperrungen, Bügeln, Baumschutzpollern usw. vorhanden ist, die auch für OMSI umgesetzt wurden, empfehle ich, die Grafikeinstellungen zu reduzieren. Die Anzahl der Nachbarkacheln sollte auf jeden Fall sehr niedrig gehalten werden (am besten 1). Außerdem kann man ein paar FPS herausholen, indem man Partikel und Stencil Buffer Effects deaktiviert. Einstellungen wie Objektkomplexität, Sichtweite, Kartenkomplexität und Zielframerate können ruhig höher gelassen werden. Hier die empfohlenen Einstellungen in den Optionen:

| Zielwiederhokate:                |                |                                                          |      |
|----------------------------------|----------------|----------------------------------------------------------|------|
|                                  |                | V Sonneneffekt                                           |      |
|                                  |                |                                                          |      |
| Anzahl Nachbarkacheln:           |                | Max. Ubjektkomplexitat:                                  |      |
| 1                                |                | 1 1 1                                                    | -1   |
| Max. Objektsichtbarkeitsentferni | ing:           | 3: Alle Objekte: auch Parkbanken, Pol<br>Sandkästen usw. | ler, |
| 2545                             |                |                                                          |      |
| Mindestobjektgröße (% Bildschirr | ngröße)        |                                                          |      |
| 303%                             | <del>/</del> ] | Max. Karten-Komplexitat:                                 |      |
| tur Reflexionen:                 |                | r                                                        | — J  |
| 12.00 %                          |                | · ·                                                      | 1    |
| Echtzeitreflexionen:             | ökonomisch 💌   | 2: Es werden alle Objekte geladen                        |      |
| Partikelsysteme:                 | Aktiv          |                                                          |      |
| Max. Partikel pro Sender         | 500            | tencil-Buffer-Effekte                                    | 1    |
| E. Nassiana Educat               | ,<br>F         | F Schatten                                               |      |
| V Nur eigenes Fahrzeug           |                | Regenreflexionen                                         |      |
| V Kein P.S. in Reflexionen       |                | Menschen sichtbar in Regenreflexionen                    |      |
|                                  |                |                                                          |      |
|                                  |                |                                                          |      |

So haben Sie einen guten Kompromiss zwischen schöner Optik und flüssigem Spiel.

Diese Informationen beziehen sich auf die OMSI-Version 1.03. Wir hoffen, dass die Performance der neuen Engineversion 2 deutlich höhere Einstellungen zulässt.

# **Die Linien**

#### 109

Die Linie 109 nahm 1976 nach Abschaffung der Straßenbahnlinie 9 ihren Betrieb auf. Liniennummer und -weg blieben weitestgehend unverändert. Allerdings wird die Linie inzwischen nicht mehr bis zum Flughafen Fuhlsbüttel geführt, sondern endet nun an der U-Bahn Alsterdorf. Hauptsächlich fahren hier Gelenkbusse (seit 1983); allerdings treffen Sie auch immer wieder Solobusse. Im Spiel wurden aus technischen Gründen nur die 12m-Solobusse umgesetzt.

Betrieben wurde die Linie bis 2011 von den Betriebshöfen Mesterkamp und Wendemuthstraße. Wochentags finden Sie hier 14 Umläufe gleichzeitig, am Wochenende sind es ein paar weniger. Die Fahrten gehen zur Hauptverkehrszeit vom Hauptbahnhof bis Alsterdorf, morgens und nachts teilweise nur bis Rathausmarkt oder Winterhude Markt. Eine Fahrt kann zur Hauptverkehrszeit bis zu 36 Minuten dauern.

Wenn Sie sich in Hamburg noch nicht so gut auskennen, schalten Sie einfach die Route Helper ein (gelber Pfeil in der Menüleiste). Die Fahrt von Hauptbahnhof nach Alsterdorf stadtauswärts startet am Hauptbahnhof auf der großen Straßenbrücke über die Eisenbahn, da dort der Pausenplatz dieser Linie ist. Fahren Sie in die zweite Einfahrt rechts auf den ZOB; ganz am anderen Ende beginnt die Linie. In Alsterdorf warten Sie mittig auf dem rechten gepflasterten Bushaltestreifen und setzten nach der Pause einfach eine Wagenlänge vor.

Welche Sehenswürdigkeiten können Sie auf dieser Linie begutachten? Hauptbahnhof, Mönckebergstraße, Rathausmarkt, Binnenalster, Alsterfleet, Jungfernstieg, Hotel Vier Jahreszeiten, Gänsemarkt, Stephansplatz, Alte Postdirektion, Planten un Blomen, Dammtor, Moorweide, St. Johanniskirche Pöseldorf, wechselnde Einbahnstraße Sierichstraße, Winterhude Markt, Polizeipräsidium Alsterdorf.

Welche Stadtteile werden Sie durchfahren? Hamburg-Altstadt, Neustadt, Rotherbaum, Harvestehude, Winterhude, Alsterdorf.

10

## 688

Die Nachtbuslinie verkehrt nur in den Nächten von Fr–Sa und Sa–So zwischen 19 und 4 Uhr. In der Realität verkehrt sie seit 2006 und auch tatsächlich nur zwischen 1 und 4 Uhr; dies wurde jedoch zugunsten des Gameplays etwas abgeändert. Die Takte und Fahrzeiten sind allerdings die gleichen. Da diese Linie nur 16 Minuten Fahrzeit und relativ dünne Takte hat, reicht hier ein Umlauf pro Tag aus. Betrieben von der PVG Schenefeld, fuhren hier hauptsächlich 12m-Solobusse der Jahrgänge 1994–2001. Im OMSI steht Ihnen dazu der Jahrgang 1994 zur Verfügung.

Wenn Sie sich in Hamburg noch nicht so gut auskennen, schalten Sie einfach die Route Helper ein (gelber Pfeil in der Menüleiste). Die Fahrt von Rathausmarkt beginnt an der Seite des Rathausplatzes, da hier der Pausenplatz der Linie liegt. Umrunden Sie das große mittlere Gebäude durch die beiden Finbahnstraßen und nehmen Sie an der kürzeren Bushaltestelle Richtung Jungfernstieg die Fahrgäste auf. Am Gänsemarkt teilt sich der Linienweg von der 109 und führt schräg links auf den Valentinskamp. Interessant wird es dann, wenn sich der Linienweg zwischen Millerntorplatz und Bf. Altona teilt, sodass Sie je nach Fahrtrichtung durch unterschiedliche Straßen fahren. Dies hängt hauptsächlich mit den vielen Einbahnstraßen in St. Pauli zusammen. In Altona warten Sie einfach auf der linken Seite des Busbahnhofs. Wenn die Pause vorbei ist, ziehen Sie auf die rechte Seite (beim Fernbahnhof/Taxistand) und nehmen die Fahrgäste auf. Auf dem Weg stadteinwärts fahren Sie dann über die Reeperbahn und treffen am Millerntorplatz wieder mit dem anderen Linienweg Ri. Altona zusammen.

Welche Sehenswürdigkeiten können Sie auf dieser Linie begutachten? Rathausmarkt, Binnenalster, Alsterfleet, Jungfernstieg, Hotel Vier Jahreszeiten, Gänsemarkt, Musikhalle (jetzt Laeiszhalle), Brahms-Kontorhaus, Justizforum Sievekingsplatz (Gerichte), Planten un Blomen, Handwerkskammer, Millerntorplatz, Heiligengeistfeld (Dom), Einbahnstraßen von St. Pauli (Simon-von-Utrecht-Str., Talstr., Hein-Hoyer-Str.), Große Bergstraße, Bf. Altona, Reeperbahn, Davidwache, Spielbudenplatz.

Welche Stadtteile werden Sie durchfahren? Neustadt, St. Pauli, Altona-Altstadt.

# **Die Fahrzeuge**

## Hamburger Stadtbus 12m (HHA)

In den Jahren 1993 (Wagennr. 13xx) und 1994 (Wagennr. 14xx) wurden bei der HOCHBAHN u.a. 71 Niederflur-busse mit 12 m Länge und 2 Türen beschafft. 5 davon wurden auch als Fahrschulwagen eingesetzt. Die Ausstattung war weitestgehend identisch mit den Beschaffungen der anderen Verkehrsbetriebe in diesen Jahren. Ein Drehzahlmesser wurde in diesen Jahrgängen nicht verbaut, aber der typische zusätzliche Zündschlüssel.

Entgegen der verbreiteten Meinung hatten diese Fahrzeuge nicht 4-, sondern 5-Gang-Getriebe mit fester Wandlerüberbrückung ab dem 3. Gang. Der mechanische TIM-Drucker wurde Ende der ,90er gegen den digitalen EFAD ausgewechselt. Dazu kam nach der Jahrtausendwende die Einführung des Digitalfunks und GPS zur automatischen Linienwegssteuerung.

Im Laufe der Jahre wurden noch einige Details aus technischen und betrieblichen Gründen verändert. Die grünen Karopolster wurden gegen rot-blaue Graffitipolster getauscht, die elektrische Rollstuhlrampe wurde wegen Störanfälligkeit auf Klapprampe zurückgerüstet und das Fahrgast-informationssystem wurde mit einer zweizeiligen Haltestellenanzeige im Innenraum und automatischen Ansagen aufgewertet. Die originale und spätere Ausstattungsvariante sind im Simulator in den Baujahren ,93 und ,94 dargestellt; in der Realität fand die Umrüstung natürlich längerfristig statt. Alle 71 Fahrzeuge wurden schließlich 2007– 2009 ausgemustert und verkauft.

12

#### **Technische Daten**

| Länge:  | 11.910 mm |
|---------|-----------|
| Breite: | 2500 mm   |
| Höhe    | 2935 mm   |

| Motor:                                         | 6-Zylinder (Reihe), liegend, 11,9 l, Viertakt-<br>Direkteinspritzung, Nenndrehzahl 2200<br>rpm, 157 kW = 213 PS |
|------------------------------------------------|----------------------------------------------------------------------------------------------------|
| Getriebe:                                      | 5-Gang-Automatik                                                                                                |
| Elektronischer Geschwin-<br>digkeitsbegrenzer: | ~90 km/h                                                                                                    |
| Leergewicht:                                   | 10.350 kg                                                                                                    |
| Zulässiges<br>Gesamtgewicht:                   | 18.000 kg                                                                                                    |
| Sitzplätze:                                    | 40+1, Stehplätze: 59                                                                                            |

## Hamburger Stadtbus 12m (VHH PVG)

Die 20 Fahrzeuge der 94er-Baureihe bei der PVG Schenefeld waren Niederflurbusse. Ausgestattet waren alle mit grauem Innenraumdesign, 4-Gang-Automatik, Drehzahlmesser und ATRON-Fahrscheindrucker mit Razzia-automat für den automatischen Fahrscheinverkauf hinten (nachgerüstet 1999).

Zusätzlich gab es eine Klimaanlage im Wagen 0546 sowie Fahrschuleinrichtung im Wagen 0548. Ursprünglich gab es bei allen Fahrzeugen eine elektrische Rollstuhlrampe, die jedoch wegen Störanfälligkeit bei allen Wagen außer 0548 auf Klapprampe zurückgerüstet wurde.

Die PVG-Fahrzeuge haben im Gegensatz zur HHA keinen speziellen Zündschlüssel, sondern den serienmäßigen Startknopf. Die Fahrzeuge wurden im Mai 1994 zugelassen und (bis auf Wg. 0548) 2009 ausgemustert. Für dieses Fahrzeug gibt es auch eine alternative Lackierungsvariante (blau-weiß), die bei einigen Fahrzeugen nach Werbungswechsel angewandt wurde.

#### **Technische Daten**

| Länge:                                         | 11.910 mm                                                                                                    |
|------------------------------------------------|----------------------------------------------------------------------------------------------------|
| Breite:                                        | 2500 mm                                                                                                    |
| Höhe                                           | 2935 mm                                                                                                    |
| Motor:                                         | 6-Zylinder (Reihe), liegend, 11,9 l, Viertakt-<br>Direkteinspritzung, Nenndrehzahl 2200<br>rpm, 157 kW = 213 PS |
| Getriebe:                                      | 4-Gang-Automatik                                                                                                |
| Elektronischer Geschwin-<br>digkeitsbegrenzer: | ~90 km/h                                                                                                    |
| Leergewicht:                                   | 10.350 kg                                                                                                    |
| Zulässiges<br>Gesamtgewicht:                   | 18.000 kg                                                                                                    |
| Sitzplätze:                                    | 40+1, Stehplätze: 59                                                                                            |
|                                                |                                                                                                    |

## Nicht spielbare KI-Fahrzeuge

Auf den computergesteuerten Linien finden Sie außerdem Fahrzeuge der Baujahre 1991-1992 (HHA), 1993-1994 (VHH) und 1992-1993 (PVG). Die VHH-Fahrzeuge sind hierbei zur besseren Unterscheidbarkeit in der Traditionslackierung schwarz-rot gehalten, obwohl in der Realität nur einer Handvoll Fahrzeuge diese Ehre zuteil-wurde. Die PVG-Fahrzeuge gab es in unterschiedlichen Lackierungen (rot-weiß, blau-weiß und reinweiß) während die HHA sich damals auf das Rot-Weiß beschränkte. Allerdings war dort eigentlich die Farbtrennung an der Frontklappe beim Jahrgang 1991 noch etwas tiefer angelegt.

14

# **Bedienung der Fahrzeuge**

Die Bedienung wird an einem Bus mit Vollausstattung erklärt. Andere Fahrzeuge haben evtl. eine reduzierte Ausstattung.

## Türbetätigung außen

Öffnen Sie mit der Maus die Frontklappe rechts und betätigen Sie links vom Wischwassertank den Druckknopf. Funktioniert auch bei Fehler der Türanlage bzw. ausgeschalteter Elektrik.

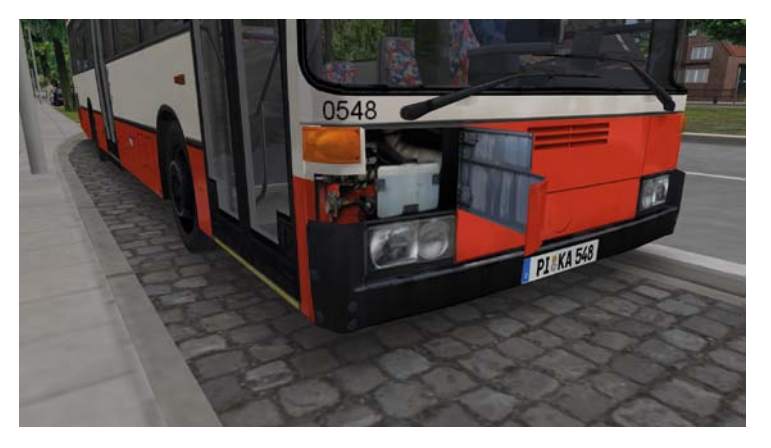

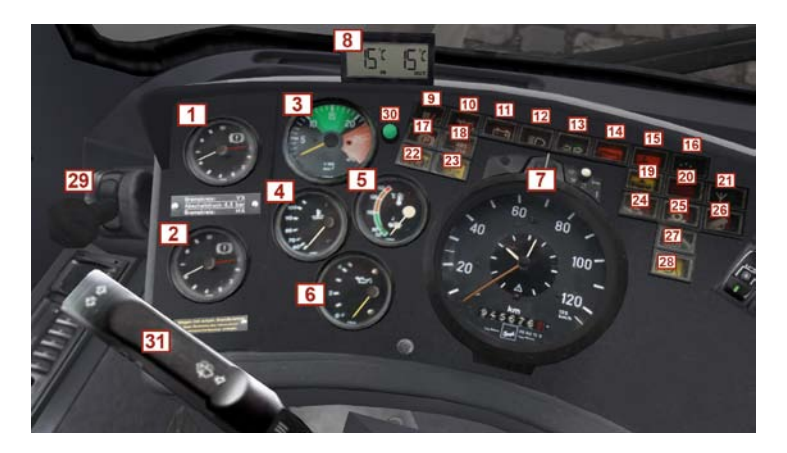

| 1 | Doppeldruckanzeiger Vor-<br>derachse (weiß = Vorrats-<br>druck, rot = Bremsdruck)               | 17 | Leuchtmelder Feststell-<br>bremse                                |
|---|-------------------------------------------------------------------------------------------------|----|------------------------------------------------------------------|
| 2 | Doppeldruckanzeiger Hin-<br>terachse (weiß = Vorrats-<br>druck, rot = Bremsdruck)               | 18 | Leuchtmelder ABS/ASR ak-<br>tiv, Selbstkontrolle oder<br>Störung |
| 3 | Drehzahlmesser (grün =<br>wirtschaftlicher Bereich, rot<br>= Abregelbereich)                    | 19 | Leuchtmelder Absenkein-<br>richtung                              |
| 4 | Anzeige Kühlmitteltempera-<br>tur (Dauerbetrieb ca. 90°)                                        | 20 | Leuchtmelder Tür(en) ge-<br>öffnet                               |
| 5 | Anzeige Getriebeöltempera-<br>tur (Dauerbetrieb ca. 75°)                                        | 21 | Leuchtmelder Funk                                                |
| 6 | Anzeige Öldruck                                                                                 | 22 | Leuchtmelder Retarder                                            |
| 7 | EG-Kontrollgerät (rote<br>Leuchte oben: Geschwindig-<br>keitswarnung, unten: De-<br>ckel offen) | 23 | Leuchtmelder ASR aus                                             |

| 8  | LCD-Thermometer (innen/<br>außen)                                                  | 24 | Leuchtmelder elektrische<br>Rampe                    |
|----|------------------------------------------------------------------------------------|----|------------------------------------------------------|
| 9  | Leuchtmelder Störung (Vor-<br>ratsdruck zu gering, Fahr-<br>zeug nicht fahrbereit) | 25 | Leuchtmelder Haltestellen-<br>bremse/Anfahrsperre    |
| 10 | Leuchtmelder Öldruck                                                               | 26 | Leuchtmelder Elektronische<br>Motorregulierung       |
| 11 | Leuchtmelder Batteriespan-<br>nung                                                 | 27 | Leuchtmelder Scheibenhei-<br>zung                    |
| 12 | Leuchtmelder Fernlicht                                                             | 28 | Leuchtmelder Zusatzhei-<br>zung                      |
| 13 | Leuchtmelder Blinker/Warn-<br>blinker                                              | 29 | Handbremsventil Feststell-<br>bremse                 |
| 14 | Leuchtmelder Haltewunsch                                                           | 30 | Testschalter Leuchtmelder<br>Störung                 |
| 15 | Leuchtmelder Rampen-<br>wunsch                                                     | 31 | Kombischalter Blinker, Wi-<br>scher, Hupe, Fernlicht |
| 16 | Leuchtmelder Abfertigung<br>(Türen geschlossen)                                    |    |                                                      |

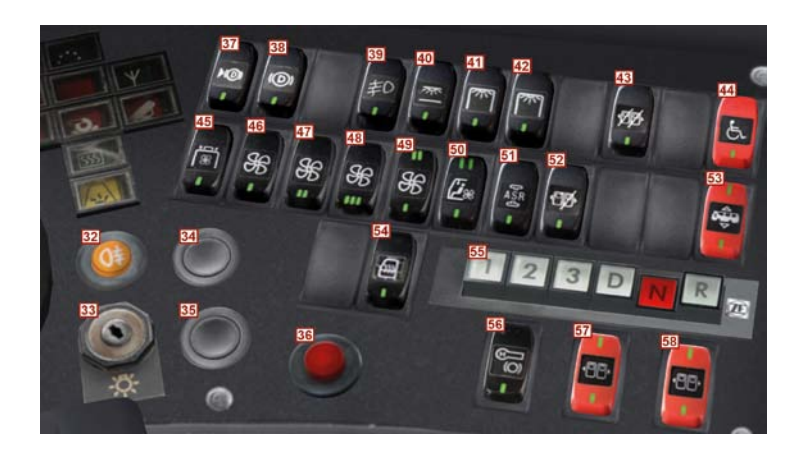

| 32 | Schalter Nebelschlussleuch-<br>te               | 46 | Schalter Frontheizgerät Stu-<br>fe 1 |
|----|-------------------------------------------------|----|--------------------------------------|
| 33 | Schaltkasten-/Lichtschalter                     | 47 | Schalter Frontheizgerät Stu-<br>fe 2 |
| 34 | Taster Motor Start (oder:<br>Schlüsselschalter) | 48 | Schalter Frontheizgerät Stu-<br>fe 3 |
| 35 | Taster Motor Stopp                              | 49 | Schalter Bodenheizgerät<br>Stufe 1/2 |
| 36 | Schalter Warnblinker                            | 50 | Schalter Fahrergebläse Stufe<br>1/2  |
| 37 | Schalter Retarder direkt                        | 51 | Schalter ASR aus                     |
| 38 | Schalter Retarder Dauer aus                     | 52 | Schalter Türflügelsperre rechts vorn |
| 39 | Schalter Nebelscheinwerfer                      | 53 | Schalter Absenkeinrichtung           |
| 40 | Schalter Zahltischbeleuch-<br>tung              | 54 | Schalter Seitenscheibenhei-<br>zung  |
| 41 | Schalter Innenraumbeleuch-<br>tung vorn         | 55 | Gangwahlschalter                     |

| 42 | Schalter Innenraumbeleuch-<br>tung mittig/hinten |    | Schalter Haltestellenbremse |
|----|--------------------------------------------------|----|-----------------------------|
| 43 | Schalter Türflügelsperre bei-<br>de vorn         | 57 | Schalter Tür vorn           |
| 44 | Schalter elektrische Roll-<br>stuhlrampe         | 58 | Schalter Tür hinten         |
| 45 | Schalter Deckenlüfter hinten                     |    |                             |

## **Elektrische Anlage**

Wenn Sie den Schaltkastenschlüssel einstecken (Taste "E"), wird die elektrische Anlage eingeschaltet. Sie können dann, sofern der Gangwahltaster auf "N" steht, den Motor anlassen (Taste "M"). Wenn der Motor läuft, versorgen die Lichtmaschinen die Bordelektrik. Durch Drehung des Schlüssels können Sie Stand-/Abblendlicht schalten.

### Türen

Die Türbetätigung von innen ist bei verfügbarer Bordspannung (Batterie oder Lichtmaschine) aktiv. Öffnen lassen sich beide Türen nur bei geringer Geschwindigkeit oder Stillstand. Für die Vordertür gibt es zwei Sperrfunktionen (Schalter 43 & 52), die im Bedarfsfall aktiviert werden können. Zusammen mit der Hintertür wird (bei eingelegtem Gang) automatisch die Anfahrsperre aktiviert. Durch Drehen der Nothähne über den Türen können Sie die Türen im Notfall drucklos machen und manuell öffnen. Wird die Elektrik abgeschaltet, während noch Türen geöffnet sind, erlaubt die Türsteuerung einmalig, diese noch zu schließen, und lässt die Stromversorgung solange aktiv. Sie können den Status der Türen über die rote (Tür(en) geöffnet) und grüne (alle Türen geschlossen) Kontrollleuchte kontrollieren. Die rote Kontrollleuchte weist auch auf zu geringen Druck in der Türsteuerung hin.

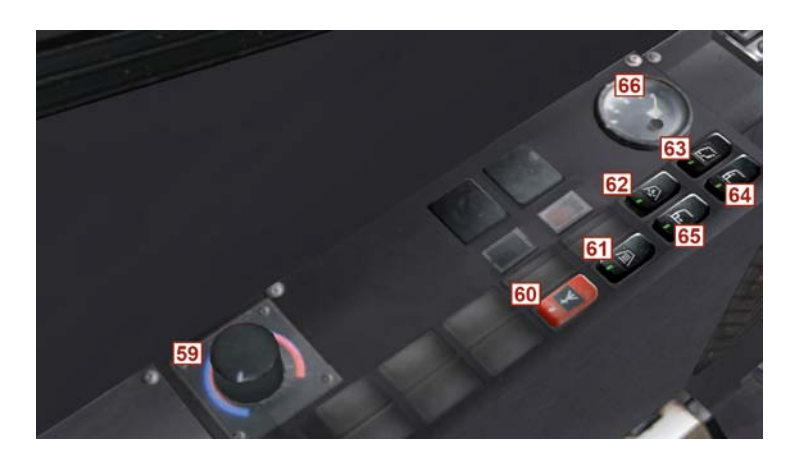

| 59 | Thermostat                         | 63 | Schalter Luftklappen Fahrer               |
|----|------------------------------------|----|-------------------------------------------|
| 60 | Schalter Funk (ohne Funkti-<br>on) | 64 | Schalter Luftklappen Schei-<br>be         |
| 61 | Schalter Frontscheibenhei-<br>zung | 65 | Schalter Luftklappen Front                |
| 62 | Schalter Zusatzheizung             | 66 | Anzeige Kraftstoffvorrat<br>(265   = 4/4) |

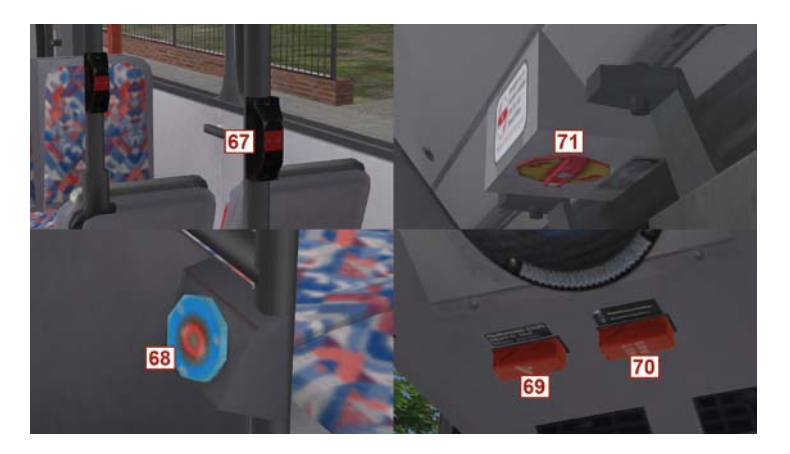

| 67 | Taster Haltewunsch (Fahr-<br>gastraum) | 70 | Notlöseschalter Anfahrsperre |
|----|----------------------------------------|----|------------------------------|
| 68 | Taster Rampenwunsch<br>(Fahrgastraum)  | 71 | Nothahn Tür (vorn & hinten)  |
| 69 | Notfahrprogramm Motorre-<br>gulierung  |    |                              |

### Haltestellenbremse

Die "Standbremse" (Schalter 56) ist eine nützliche Funktion, wenn Sie mit geöffneter Vordertür oder an der roten Ampel warten müssen. Bei Betätigung (unten drücken) wird die Anfahrsperre aktiviert, sodass das Fahrzeug bei eingelegtem Gang nicht wegrollt.

Wenn Sie den Schalter mittig schalten, wird die Sperre erst deaktiviert, wenn Sie das Gas betätigen. Dadurch sparen Sie außerdem Druckluft und verbrauchen nicht den Vorratsdruck. Nicht nötig ist die Betätigung bei geöffneter Hintertür, aktivierter Rampe oder Absenkeinrichtung, da hierbei sowieso die Anfahrsperre von Seiten dieser Funktionen aktiviert wird.

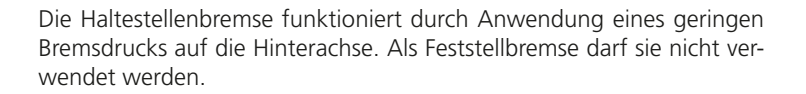

## Rampe

Einige Busse verfügen über eine elektrische Rollstuhlrampe. Über den Schalter 44 lässt sich diese unter folgenden Bedingungen ausfahren: Fahrzeug steht, Hintertür geschlossen, Motor aktiv.

Nach dem Ausfahren wird automatisch die Hintertür geöffnet und bei Zurückschalten des Schalters 44 auch wieder geschlossen. Bei ausgefahrener Rampe ist die Anfahrsperre aktiv. Nach Einfahren der Rampe wird die Anfahrsperre rampenseitig freigegeben.

## Absenkeinrichtung

Über den Wippschalter 53 lässt sich der Bus türseitig absenken. Voraussetzung hierfür ist: Fahrzeug steht, Türen geschlossen, Motor aktiv. Bei abgesenktem Bus wird die Anfahrsperre betätigt.

Werden die Türen dann geschlossen, wird der Bus automatisch wieder auf Fahrtniveau gehoben; alternativ Schalter 53 oben drücken. Über die Kontrollleuchte der Absenkeinrichtung (19) wird auch zu geringer Druck in der Luftfederung angezeigt.

## Lüftung und Heizung

Der Bus verfügt über zwei Dachlüfter im Heckbereich, ein Frontgebläse, ein Bodengebläse, ein Fahrerplatz-gebläse, zwei manuelle Dachluken und zwei manuelle Klappfenster.

Über die Wippschalter 46–50 steuern Sie die Stärke der Ventilatoren. Links auf der Fensterkonsole können Sie die einzelnen Luftauslässe öffnen und schließen (Schalter 63–65).

22

Der Thermostatregler steuert das Mischverhältnis von Warm- und Kaltluft für alle Gebläse. Bei kaltem Motor können Sie die Zusatzheizung (Schalter 62) aktivieren. Diese unterliegt einer gewissen Vor- und Nachlaufzeit und erzeugt zusätzliche Wärme, die Sie zum Heizen verwenden können.

PVG-Wagen 546 verfügt zusätzlich über eine Klimaanlage.

## **Automatisches Getriebe**

Eingebaut ist ein automatisches Wandlergetriebe aus Friedrichshafen mit 4 (PVG) bzw. 5 (HHA) Vorwärtsgängen und hydrodynamischem Intarder. Das Getriebe hat eine elektronische Steuereinheit, die aus verschiedenen Informationen (Fahrpedalstellung, Gangwahl, Geschwindigkeit, Beschleunigung, Brems-/Retardereinstellung) die Schaltpunkte berechnet. Mit den Tastern 1–3 können Sie die Gangwahl einschränken. Zum normalen Fahrbetrieb ist die Stellung D gedacht, die alle verfügbaren Gänge schaltet. Der Rückwärtsgang R darf nur über N bei Stillstand eingelegt werden. Die Wandlerüberbrückung (direkte Verbindung von Motor- zur Antriebswelle) wird ab Gang 3 fest und in den niedrigeren Gängen ab bestimmten Geschwindigkeiten aktiviert.

Die integrierte Retarderbremse (= Intarder) ist standardmäßig mit dem Trittplattenbremsventil gekoppelt. Über den Schalter 38 kann diese Funktion bei rutschiger Straße oder überhitztem Getriebe deaktiviert werden. Über den Schalter 37 kann der Retarder bei langer Gefällfahrt durchgehend aktiviert werden, um die Betriebsbremse zu schonen. Wird das Fahrpedal betätigt, die Öltemperatur zu hoch oder das Getriebe auf N geschaltet, wird der Retarder deaktiviert.

Das Getriebe verfügt über eine automatische Neutralstellung bei Stillstand (NBS). Wenn im Stand die Bremse getreten oder die Anfahrsperre aktiviert wird, wird automatisch der Gang rausgenommen, bis Sie die Bremse lösen oder das Fahrpedal betätigen. Dadurch wird eine unnötige Belastung des Antriebsstrangs im Stand vermieden. Hierdurch entsteht das typische leise Heulgeräusch, das nach kurzer Zeit im Stillstand auffällt.

## **ABS/ASR**

Die rote ABS-Kontrolle leuchtet bis zum Anfahren immer und führt einen Selbsttest durch. Anschließend erlischt die Leuchte. Blockiert eins der Räder beim Bremsen, wird die Steuerung aktiv und reguliert die Bremskraft. Dies wird ebenfalls über die rote Kontrollleuchte angezeigt. Das ABS lässt sich vom Fahrer nicht deaktivieren.

Die ASR (Antriebsschlupfregelung) verhindert ein Durchdrehen der Antriebsräder. Bei Eingreifen wird ebenfalls die rote ABS/ASR-Leuchte als Anzeige genutzt. Das ASR lässt sich über den Wippschalter 51 deaktivieren (nur wirksam unter 15 km/h).

## Notlöseschalter

Die Anfahrsperre (Hintertür offen, Rampe, Absenkeinrichtung aktiv) lässt sich im Notfall über den Schalter 70 deaktivieren.

## Klemmbrett

Es wird immer die Umlaufkarte angezeigt, die zur eingegebenen Umlaufnummer im Fahrscheindrucker passt. Außerdem sehen Sie automatisch die passende Fahrzeitkarte, wenn Sie auf das Klemmbrett klicken. Durch einen weiteren Klick schalten Sie wieder zurück.

## **EFAD (Fahrscheindrucker HHA)**

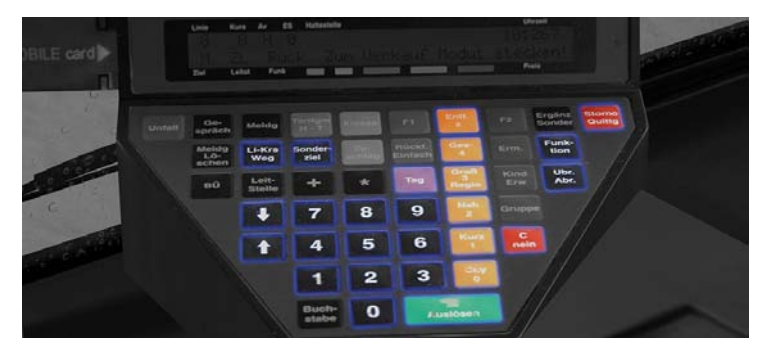

Sie sehen (in Blau gehalten) die funktionsfähigen Tastenfelder

#### Schichtbeginn

Der EFAD startet zusammen mit der Bordelektrik. Er läuft außerdem über die Batterie noch einige Zeit weiter, wenn Sie den Schlüssel wieder abziehen.

Bei Spielbeginn ist der Fahrer noch nicht angemeldet und das Gerät noch nicht verkaufsbereit. Links an der Seite sehen Sie das persönliche Fahrermodul stecken. Ohne Modul kann der EFAD trotzdem schildern, aber keine Fahrscheine verkaufen. Klicken Sie auf das Modul und es wird eingesteckt.

Der EFAD fragt Sie nach der persönlichen Codenummer. Sie lautet standardmäßig 1506 und kann in der Textdatei Omsi/Vehicles/HH109\_Stadtbus.../Scripts/ticketprinter\_efad\_constfile.txt geändert werden. Mit "Entf x" (orange) können Sie falsche Eingaben wieder löschen. Bestätigen Sie die Eingaben mit "Ja" (grün).

Es erfolgt nun ein Testdruck, den Sie bitte abreißen (d.h. wegklicken). Falls Sie einen geteilten Dienst fahren und am gleichen Tag bereits Einnahmen hatten, können Sie jetzt diesen Betrag auf O setzen (Standard), den vorherigen Betrag übernehmen oder einen beliebigen Übernahmebetrag für den neuen Schichtteil eingeben. Dieser wird dann zu Ihren verkauften Fahrscheinen hinzugezählt. Wenn Sie sich entschieden haben, bitte mit "Ja" (grün) auslösen.

Die Dienstnummer wird anhand des Moduls automatisch erkannt und kann direkt bestätigt werden. Danach geben Sie entweder die Umlaufnummer ein (diese wird Ihnen bei der Fahrplanauswahl im OMSI-Menü angezeigt) oder Sie drücken ohne Eingabe "Ja" (grün). In diesem Fall können Sie eine Linien- und Zielnummer frei eingeben.

#### Fahrt mit Fahrplan

Der EFAD wird normalerweise mit Umlaufnummer gefahren. Diese finden Sie im OMSI-Fahrplanmenü, wenn Sie Ihren Fahrplan auswählen und aktivieren. Sie können aus der Hauptansicht jederzeit über "Li-Krs Weg" (schwarz) zum Umlauf- und Linienmenü zurückkehren und die Umlaufnummer entfernen bzw. nachträglich eingeben.

Nach Eingabe der Umlaufnummer werden die Fahrten und Haltestellen automatisch durchgeschaltet und Ansagen abgespielt. Wenn Sie Ihren Fahrplan im OMSI ausgewählt und den Umlauf im EFAD eingestellt haben, fragt der EFAD, ob Sie die Fahrt übernehmen, und zeigt nochmal die wichtigsten Daten an. Bestätigen Sie diese und die Fahrplandaten werden automatisch vom Bordrechner eingestellt. Dadurch wird auch die Schichtkarte auf dem Klemmbrett sichtbar.

Wenn Sie im Funktionsmenü die automatischen Haltestellenansagen deaktiviert haben, müssen Sie nach jeder Haltestelle die Taste Pfeil hoch (schwarz) betätigen, um die nächste Haltestelle aufzurufen. Das entspricht dem Zustand vor 2006, als die EFAD-Geräte noch mit Analogfunk im Einsatz waren.

#### Fahrkartenverkauf

Wenn Sie das Fahrermodul eingesteckt und angemeldet haben, sehen Sie im Startbildschirm die Information "verkaufsbereit". Nun können Sie über die orangefarbenen Tasten (bzw. lila für Tageskarte) die verschiedenen Fahrscheine ausdrucken. Der jeweilige Betrag wird Ihrer Dienststückabrechnung hinzugefügt. Die Fahrgäste verlangen nur eine kleine Auswahl an Tickets, da es z.B. keine Kinder oder Zuschlagspflicht gibt. Über die rote Taste "Storno" wird der letzte Verkauf widerrufen, der Betrag von der Verkaufssumme abgezogen und eine Stornoquittung ausgegeben.

#### Manuelle Linien-/Zieleingabe

Sie können aus der Hauptansicht jederzeit über "Li-Krs Weg" (schwarz) zum Umlauf- und Linienmenü zurückkehren und die Umlaufnummer entfernen bzw. nachträglich eingeben, sowie auch andere Linien und Ziele eingeben. Letzteres ist allerdings nur möglich, wenn kein Umlauf aktiv ist. Bei Eingabe einer bekannten Linien-nummer ohne Umlauf werden Start- und Endpunkte automatisch erkannt. Bei unbekannten Linien können Sie beides frei eingeben. Vorbildgetreu wird im Fahrgastbetrieb nur mit Umlauf gefahren, da sonst keine Haltestellennamen erkannt werden können.

Sie finden die Zielcodetabelle für Sonderziele innen über der Windschutzscheibe an der Innenverkleidung.

Es hängt natürlich vom jeweiligen Busbetrieb ab, welche Zielcodes Sie verwenden können.

Drücken Sie auf dem EFAD die schwarze Taste "Sonderziel" und geben Sie den gewünschten Code ein. Wenn Sie O eingeben, wird die Anzeige gelöscht. Zum Auslösen drücken Sie auf "Ja" (grün), zum Abbrechen einfach auf "C Nein" (rot). Falls Sie gerade einen aktiven Umlauf haben und wieder das korrekte Ziel für die Linie einstellen wollen, drücken Sie auf "Li-Krs Weg" und bestätigen Sie nochmal Umlauf- und Fahrtnummer. Dann erhalten Sie die automatische Schilderung zurück.

#### Optionen

Drücken Sie "Funktion" (schwarz), um ins Optionsmenü zu gelangen. Dort können Sie mit den Zahlentasten "1" und "2" die angezeigten Optionen aufrufen. "1" zeigt die aktuellen Einnahmen durch Fahrkartenverkauf im laufenden Dienst an (berechnet vom Spielbeginn, bis das Spiel neu gestartet oder der Übernahmebetrag beim Schichtbeginn auf O gesetzt wird). "2" schaltet das GPS-System vom Bordrechner an und aus, für den Fall, dass Sie lieber manuell weiterschalten. Das entspräche dann dem Zustand vor Einführung des Digitalfunks bei der Hochbahn.

#### Schicht beenden

Um den laufenden Dienst zu beenden, drücken Sie "Ubr Abr" (schwarz). Wenn Sie bestätigt haben, druckt der EFAD eine Dienststückabrechnung und Sie können das Modul entnehmen, um Feierabend zu machen.

#### Fahrt auf "fremden" Karten und Hofdateien

Sie können die Hamburger Fahrzeuge natürlich auch für andere OMSI-Karten benutzen. Dort gibt es leicht modifizierte und vereinfachte Funktionen, damit der Fahrscheindrucker auch mit der klassischen OMSI-Version funktioniert.

Sie können dort keine Umläufe eingeben und haben kein Funktionsbzw. Fahrermodulmenü. Der Drucker ist standardmäßig verkaufsbereit eingestellt und übernimmt die Fahrplandaten aus OMSI. Linie und Zielcode geben Sie bitte über "Li-Krs Weg" bzw. "Sonderziel" ein.

Probieren Sie es einfach mal auf Grundorf oder Ihrer Lieblingskarte aus.

## **ATRON (Fahrscheindrucker VHH PVG)**

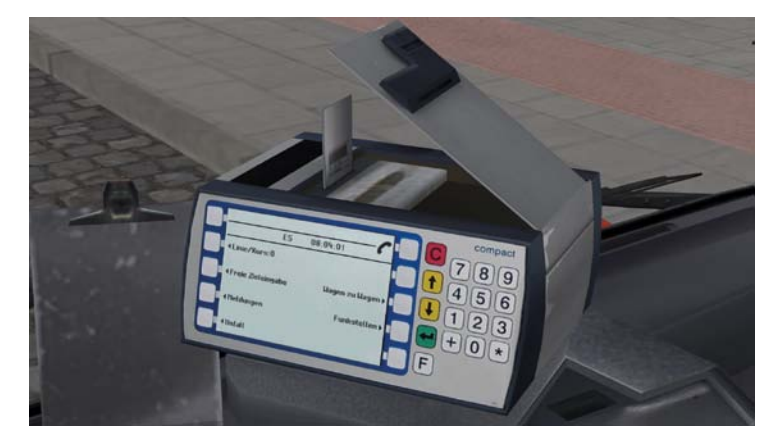

#### Bedienung

Das Zahlenfeld dient zur Eingabe von Umlauf-, Ziel- oder Liniennummer. Mit "C" (rot) können Sie eine falsche Eingabe schrittweise löschen oder einen Vorgang abbrechen. Mit "Weiter" (grün) wird die jeweilige Abfrage bestätigt. "F" bringt Sie ins Funktions-/Einstellungsmenü. Werden auf dem Bildschirm Funktionen angeboten, können diese mit der nahegelegenen Taste am Rand (links und rechts je 5 x weiß) aufgerufen werden, z.B. um Fahrkarten oder Optionen auszwählen.

#### Schichtbeginn

Um die Verkaufsfunktion freizugeben, müssen Sie Ihr Fahrermodul einstecken. Öffnen Sie durch Mausklick die Klappe oben, stecken Sie das Modul und schließen Sie die Klappe wieder. Nun wird das Modul erkannt und Sie bestätigen bitte mit "Weiter" (grün). Geben Sie beim Dienstwechsel Ihre Umlaufnummer ein, die Sie im OMSI-Fahrplanmenü ausgewählt haben. Dadurch wird die automatische Linienwegserkennung aktiviert und der Schichtplan auf dem Klemmbrett sichtbar.

#### Fahrt mit Fahrplan:

Da der ATRON sich komplett auf GPS und eine Abfrage des Tachosignals verlässt, ist eine manuelle Haltestellenweiterschaltung nicht möglich. Vor jeder Fahrt kommt (sofern Sie in OMSI einen Fahrplan eingestellt haben) eine Abfrage, ob Sie die Fahrt annehmen. Dafür müssen die Türen geschlossen werden. Danach werden Zielanzeige und Haltestellenansage automatisch vom ATRON bedient. Im Stillstand bei geöffneten Türen kommen Sie automatisch auf den Verkaufsbildschirm für die Fahrkarten, danach geht es wieder zur Übersicht im Fahrtmodus.

#### Fahrkartenverkauf:

Wenn Sie das Modul eingesteckt haben und im Verkaufsmodus sind (Türen auf oder "Verkauf" wählen), wählen Sie das gewünschte Ticket und bestätigen unten rechts mit "OK" (weiß). Mit "C" kommen Sie wieder zum Haupt-bildschirm.

#### Manuelle Linien-/Zieleingabe:

Sonderziele einzugeben ist zwar per Dienstanweisung untersagt, trotzdem könnten Sie natürlich (wenn gerade niemand guckt) ohne Kursnummer auch eine Linie und Zielnummer manuell eingeben. Allerdings werden dann keine Haltestellen ausgerufen und angezeigt. Im Hauptbildschirm wählen Sie "Linie/Kurs" oder "Freie Zieleingabe".

#### Nachtmodus

Bei Dunkelheit stellt der ATRON automatisch auf den Nachtmodus um und die Displayfarben werden invertiert.

#### Optionen

Über die Taste "F" kommen Sie ins Funktionsmenü. Dort haben Sie die Möglichkeit, die Zwischeneinnahmen anzuzeigen, den letzten Ticketverkauf zu stornieren, die Kurs-, Ziel- oder Liniennummer zu ändern, die Schicht zu beenden (s.u.) oder den Piepton beim Tastendruck zu deaktivieren. Um die Schicht zu beenden, gehen Sie mit "F" ins Funktionsmenü, wählen Sie rechts "Schichtende" und folgen Sie den Bildschirmanweisungen. Danach die Klappe öffnen und das Fahrermodul ziehen!

#### Fahrt auf "fremden" Karten und Hofdateien

Aufgrund der komplexen Menüführung ist der Einsatz des ATRON auf fremden Karten nur sehr eingeschränkt möglich. Die Fahrkartennamen werden nicht an die Karten angepasst und zeigen die Hamburger Bezeichnungen an. Dennoch können Sie Fahrpläne fahren und auch Karten verkaufen, sofern Sie im Verkaufsmenü die richtigen Fahrkarten herausfinden. Bis auf eine reduzierte Informationsleiste funktioniert der ATRON ansonsten bezüglich Linien- und Zieleinstellung wie auf seiner Heimatkarte.

# Störungen und Kollisionsschäden

Es gibt mehrere Arten von Störungen und Systemausfällen, die entweder aufgrund von Kollisionsschäden oder durch zufällig ausgelöste Störungsereignisse auftreten. Diese Störungen sind den in Wirklichkeit oft auftretenden Problemen nachempfunden. Hier ein paar Tipps zur Fehlerbehebung:

## Leuchtmelder "Störung" leuchtet

Wenn: der Vorratsdruck zu gering ist (s.u.), Motordrehzahl zu gering ist, Getriebeöltemperatur zu hoch ist, Störung der Getriebesteuerung vorliegt, Fahrzeug nicht fahrbereit ist.

## Leuchtmelder "Elektronische Motorregulierung" leuchtet / Bus nimmt kein Gas an / Kickdown ohne Funktion

Bei einer Störung der Motorregulierung verwenden Sie das Notlaufprogramm (Schalter oben links) oder versuchen Sie, die Steuerelektronik zurückzusetzen. Dazu schalten Sie den Bus 10 Sekunden lang stromlos (Motor ausschalten und Schlüssel abziehen). Dieses Problem kann aber auch an einer fehlerhaften Lastgeber-einstellung liegen, die während der Fahrt nicht behoben werden kann.

## Leuchtmelder "Batterie" leuchtet

Wenn die Lichtmaschine bei einem Unfall beschädigt wurde, lassen Sie den Bus in einer Werkstatt (z.B. an einer Tankstelle) reparieren. Sie können so lange weiterfahren, wie die Batterie noch genügend Strom liefert. Schalten Sie den Motor möglichst nicht ab.

## **Motor startet nicht**

Gangwahltaster auf N schalten. Auf ausreichenden Kraftstoffvorrat kontrollieren. Schalten Sie den Bus 10 Sekunden lang stromlos (Motor ausschalten und Schlüssel abziehen), um die Steuerelektronik zurückzusetzen. Falls das Problem dadurch nicht behoben wird, liegt wahrscheinlich ein schwerwiegender Unfallschaden vor, der nur von einer Werkstatt behoben werden kann (z.B. auf einer Tankstelle).

## Elektrische Rampe klemmt

Schalten Sie den Bus 10 Sekunden lang stromlos (Motor ausschalten und Schlüssel abziehen), um die Steuer-elektronik zurückzusetzen.

32

## Fehler in der Türsteuerung / Tür schließt nicht

Türschalter erneut betätigen.

## **Retarderbremse ohne Funktion**

Getriebeöl zu heiß. Langsam mit wenig Gas weiterfahren und abkühlen lassen.

## **Elektrische Anlage ohne Funktion**

Wenn die elektrische Anlage bei einem Unfall beschädigt wurde, versuchen Sie, die Steuerelektronik zurück-zusetzen. Dazu schalten Sie den Bus 10 Sekunden lang stromlos (Motor ausschalten und Schlüssel abziehen).

## Vorratsdruck fällt schnell ab

Wenn Sie in einem der Druckluftkreise zu wenig Luft haben, ist die Anlage wahrscheinlich durch einen Unfall undicht geworden. Dies lässt sich nur in einer Werkstatt beheben. Sie können vorsichtig weiterfahren und ggf. mit dem Handbremsventil bremsen.

## Anfahrsperre löst nicht

Prüfen Sie, ob keine Einrichtung die Anfahrsperre auslöst (Hintertür, Haltestellenbremse, Rampe, Absenk-einrichtung). Im Fall einer Störung betätigen Sie den Notlöseschalter oben links über dem Fahrersitz.

# Hinweise für Modder

Die Objekte der Karte "Hamburg109" befinden sich in den Sceneryobjects-Ordnern "HamburgLinie109" (Gebäude und Kreuzungen) sowie "HamburgLinie109Objects" (Straßenausstattung, Dekoration, Haltestellen). Bei der Vege-tation wurde auf die Originalobjekte von m&r zurückgegriffen.

Auf die Verwendung von Texttextures und somit Straßenschildern musste aus Performancegründen verzichtet werden, da die Engine hierdurch schon bei halbfertiger Strecke ohne KI-Verkehr in die Knie gezwungen wurde. Ausnahme sind die roten und weißen Stadtteilschilder. Aus diesem Grund wurden die Haltestellenmasten auch über eine vorgefertigte Textur beschriftet.

Es werden nur sehr wenige Splines verwendet (Mönckebergstr., Holzdamm, Neuer Jungfernstieg sowie ein paar "invisible splines" für zusätzliche Pfade). Grund hierfür ist, dass die Splineerstellung sich als zu unflexibel erwies und zu viele Kreuzungen eingepasst werden mussten. Deshalb wurde alles im 3D-Programm als ca. 300m lange Stücke modelliert, die als Kreuzungsobjekt verwendet werden.

Bei den Fahrplandaten gilt es zu beachten, dass die Liniennummern 666-669 nur für die Geisterautos in der Sierichstraße dienen, die die Einbahnstraße regeln sollen (bei ausreichender KI-Busanzahl).

Die mitinstallierte .dll /.opl im Plugin-Verzeichnis dient dazu, die Warnmeldung auszugeben, wenn der Spieler versucht, ein KI-Fahrzeug zu übernehmen. Wenn das ungewünscht ist, kann einfach die .opl in .txt um-benannt werden. In der hamburg\_cfg.txt-Datei im selben Verzeichnis speichert OMSI, ob der User die Option "Meldung nie wieder anzeigen" aktiviert hat.

Neue Schrittsounds, Fahrscheine und Währung wurden ebenfalls hinzugefügt.

34

Die Fahrzeugordner sind weitestgehend selbsterklärend. Es wurden separate Ordner und Fahrzeuge für den KI-Verkehr erstellt, der nicht vom User abgelöst werden kann. Grund hierfür ist der extreme Performanceverlust, der durch viele Texttextures (31 beim HHA-Bus) und eine lange model.cfg entsteht. Leider ist hier die Funktion "viewpoint" genau wie die Kartenkomplexität wirkungslos, da allein das Durchgehen der model.cfg bzw. Kachel-datei durch die Engine, das im jedem Fall erfolgen muss, die Engine überfordert. Vorsicht ist geboten bei den Skripten der fahrbaren Fahrzeuge. Viele Skripte wie cockpit.osc und timetable\_system.osc scheinen offen-sichtlich gleich, sind aber bei den verschiedenen Fahrzeugen (HHA/VHH PVG) unterschiedlich. Das gilt auch für .o3d-Dateien in den model-Ordnern.

Die Sounds der Busse wurden von verschiedenen Hamburger Bussen extra aufgenommen bzw. aus dem Archiv herausgeschnitten. Hauptsächlich waren es die Wagen 9464, 9338, 1330, 9491 und 9329.

## Abkürzungserklärung

Die Straßenobjekte wurden aus heute nicht mehr nachvollziehbaren Gründen mit Abkürzungen benannt.

| Ampel Klein Auto Mast 3         | <b>АКАМЗ</b> |
|---------------------------------|--------------|
| Ampel Klein Auto Mast 3+grü.Pfl | AKGM3        |
| Ampel Klein Auto Mast rechts 3  | AKAR3        |
| Ampel Klein Auto Bügel 3        | AKAB3        |
| Ampel Klein Auto Bügel 2        | AKAM2        |
| Ampel Klein Fuß Mast 3          | AKFM3        |
| Ampel Klein Fuß Mast rechts 3   | AKFR3        |
| Ampel Klein Fuß Mast links 3    | AKFL3        |
| Ampel Klein Linkswarnung Mast 1 | AKWM3        |
| Ampel Klein Rechtsabb. Mast 3   | AKRM3        |
| Ampel Klein Rechtsabb. Bügel 3  | AKRB3        |
| Ampel Klein Rechtsabb. linksmo3 | AKRL3        |
| Ampel Klein 45Gr Rechts Mast 3  | AKVR3        |
| Ampel Klein Rechtsabb. Mast YG  | AKRM2        |
| Ampel Klein Rechts Mast RY 45Gr | AKVR2        |
| Ampel Klein Rechtsabb. Mast 1   | AKRM1        |
| Ampel Klein Linksabb. Mast 3    | AKLM3        |
| Ampel Klein 45Gr Links Mast 3   | AKVL3        |

Ampel Klein Linksabb, Bügel 3 Ampel Klein Linksabb, Bügel 2 Ampel Klein Linksabb. Bügel 2 Ampel Klein Linksabb, Mast 2 Ampel Klein Linksabb, Mast 1 Ampel Klein Links+Gerade Mast 3 Ampel Klein Rechts+Gerade Mast3 Ampel Klein Nur gerade Mast3 Ampel Klein Nur gerade Bügel3 Ampel Klein Nur gerade rechtsm3 Ampel Klein Bus 3 Mast Ampel Klein Bus 3 2xrot Mast Ampel Klein Bus 3 - - \ Ampel Klein Bus grün schrg. 3 B Ampel Klein Bus 3 - . V Mast Ampel Klein Bus gerade 1 Ampel Klein Bus T 1 Ampel Klein Bus T 1 Linksmont. Ampel Klein Dambach Auto Mast 3 Ampel Klein Dambach Auto Bügel3 Ampel Klein Dambach Auto links3 Ampel Klein Dambach Auto rechts3 Ampel Klein Dambach R.abb, Mst 3 Ampel Klein Dambach R.abb. BüL2 Ampel Klein Dambach L.abb. Mst 3 Ampel Klein Dambach L.abb. Inks3 Ampel Klein Dambach Gerade Mst 3 Ampel Klein Dambach Gerade lks3 Ampel Klein Dambach Fuß Mast 2 Ampel Klein Dambach Fuß Mast 3 Ampel Klein Dambach Linksw. Mast1 Ampel Mittel Auto Bügel 3 Ampel Mittel Auto Bügel 3 m. SS Ampel Mittel Auto Mast 3 Ampel Mittel Linksabb. Bügel 3 Ampel Mittel Links 45Gr Bügel 3 Ampel Mittel Rechtsabb. Bügel 3 Ampel Mittel Rechtsabb. Mast 3 Ampel Mittel Rechts Frei Mast 1 Ampel Mittel Fuß 3 Mast Ampel Mittel Bus - - | Bügel Ampel Mittel Bus - . V Bügel Ampel Mittel Bus - - / Bügel Ampel Mittel Geradeaus Mast 3 Ampel Mittel Geradeaus Bügel 3

Ampel Mittel Geradeaus Bügel L AMGL3 Sonnenschutz SS Grünpfeil einzeln gruenpfeil Mast 4 Meter Gerade M4G Mast 5 Meter Gerade M5G Mast 8 Meter Gerade M8G Mast 4 Meter Gebogen Kurz M4BK Mast 4 Meter Gebogen Mittel M4BM Mast 5 Meter Gebogen Kurz M5BK Mast 5 Meter Gebogen Mittel M5BM Mast 5 Meter Gebogen Lang M5BL Mast 5 Meter Gebogen Lang 2 M5B2 Mast 5 Meter Gebogen Länger 3 M5B3 Mast 12 Meter Gerade M12G Haltestellenhaus normal Haltestellenhaus lang Haltestellenmast mit HVV-Karte1 Haltestellenmast mit HVV-Karte2 Linienkarte 109 Linienkarte 688 Namenskarten Laterne Normal Kurzlicht Bogen LNKB Laterne Normal Langlicht Bogen LNLB Laterne einzeln fuer Stabmast LSSS Laterne einzeln fuer ZOB LSSS2 Neonlicht einzeln Bf. Altona LNNA1 Laterne 2xSeil + Pfosten LHD2 Laterne 1x Seil+Pfosten LHD1 Laterne 2xSeil+Pfosten breit LHD2B Laterne 12xSeilmontage Stephans. LH12 Laterne Seil doppelt ohne Pfahl LHS2 Laterne Seil eine ohne Pfahl LHS1 Laterne Mast 4m oldschool LMO4 Laterne Seilmontage nur Pfostn. LHP1 Schildermast einzeln alt strsgnp Schildermast einzeln neu strsgnpN Straßenschild Zebra v.r. mit Licht strsgnZRL (attach für Bogen) Straßenschild Zebra v.r. Blech strsgmZR (attach für Mast) Straßenschild Zebra v.l. Blech strsgmZL (attach für Mast) Straßenschild Halteverbot links strsgnNSL Straßenschild Halteverbot rechts strsgnNSR Straßenschild Halteverbot beide strsgnNSB Straßenschild Parkverbot links strsgnNPL Straßenschild Parkverbot rechts strsgnNPR Straßenschild Parkverbot beide strsgnNPB

AKLB3

AKLB2

AKRB2

AKLM2

AKLM1

AKXL3

AKXR3

AKMG3

AKBG3

AKXG3

AKBU3

AKBZ3

AKBL3

AKBX3

AKBV3

AKBU1

AKBT1

AKBT1L

ADAM3

ADAB3

ADAL3

ADAR3

ADMR3

ADMR2

ADML3

ADLL3

ADMG3

ADLG3

ADFM2

ADFM3

ADLM1

AMAB3

AMAS3

AMLB3

AMVL3

AMRB3

AMRM3

AMRF1

AMFM3

AMBZ3

AMBV3

AMBR3

AMGM3

AMGB3

AMAM3

Straßenschild Verbot der Einfahrt Straßenschild Verbot für alle Ezg. Straßenschild Busspur Straßenschild Vorfahrtsstraße Straßenschild Stop Straßenschild Vorfahrt achten Straßenschild Pfeil gerade Straßenschild Pfeil links ab Straßenschild Pfeil rechts ab Straßenschild Pfeil gerade + links Straßenschild Pfeil gerade + rechts Straßenschild Pfeil links + rechts Straßenschild Achtung Vorfahrt Straßenschild Einbahnstr links Straßenschild Einbahnstr rechts Straßenschild Achtung Spurverengung Straßenschild 30-Zone beidseitig Straßenschild 30-Zone Anfang Straßenschild 20-Zone Anfang Straßenschild 20-Zone Ende Straßenschild Sackgasse Straßenschild 5 kmh Straßenschild 20 kmh Straßenschild 25 kmh Straßenschild 30 kmh Straßenschild 50 kmh Straßenschild Parkplatz links Straßenschild Parkplatz rechts Zusatz "auf dem Seitenstreifen" Zusatz "Bus frei" Zusatz "werktags 6-22 Uhr" Zusatz "TAXI frei" Zusatz "gebührenpfl. Anlage" klein Pfeil unten rechts klein Pfeil unten links klein Warntafel gerade Stadtteilschild mit Bügel rot Stadtteilschild ohne Bügel rot Großer Pfeil links "City Nord" Großer Pfeil links "Sporthalle" Großer Pfeil links "Bergedorf" Großer Pfeil links "Wandsbek" Großer Pfeil links "Fuhlsbüttel" Großer Pfeil links "Bergedorf" gelb Großer Pfeil links "Elbbrücken"

strsanDFV strsanVAF strsgnBSP strsgnVFS strsanSTP strsanVFA strsgnpfeilG strsqnpfeilLA strsanpfeilRA strsanpfeilGLA strsgnpfeilGRA strsgnpfeilLR strsonAvorfahrt strsanOWL strsgnOWR strsgnAspur strsgn30ZB strsan30Z strsgn20ZA strsgn20ZE strsanSCK strsan5kmh strsgn20kmh strsgn25kmh strsgn30kmh strsgn50kmh strsgnPL strsgnPR strsgnseitenstr strsgnbusfrei strsgnwerktags622 strsgnZTF strsgngebuehr strsgnKpfeilR strsgnKpfeilL strsgnKachtung gsgnRB asanRS strsgnGPL citynord strsgnGPL sporthalle strsgnGPL bergedorf strsgnGPL wandsbek strsgnGPL fuhlsbuettel strsgnGPL bergedorfG strsgnGPL elbbruecken

Großer Pfeil links Autobahn Großer Pfeil rechts Autobahn Großer Pfeil rechts "Eppendorf" Großer Pfeil rechts "Sporthalle" Großer Pfeil rechts "Citv Nord" Großer Pfeil rechts "Fuhlsbuettel" Großer Pfeil rechts "Hauptbahnhof" Großer Pfeil rechts "Husum" Großer Pfeil rechts "Bergedorf" Großer Pfeil rechts "Elbbrücken" Tafel zweifach für 70B AW Tafel 1 Dammtorstr. auswärts Tafel 2 Dammtorstr auswärts Tafel 1 Dammtorstr einwärts Tafel Winterhude Markt Tafel Lombardsbrücke "Parken auf dem Seitenstreifen" für Laterne Hinweis Kurve links Hinweis Kurve rechts Elektrisches Klappschild fuer MLS EW Elektrisches Klappschild fuer MLS AW Elektrisches Klappschild Durchfahrtsv. SierichEW Elektrisches Klappschild Durchfahrtsv. SierichAW Elektrisches Klappschild tot für Wallringtnl. Mülleimer groß mit Spruch Absperrpümpel klein einzeln Absperrbügel Baumschutz einzeln Absperrbügel Bügel einzeln medium Absperrgeländer ein Bein, eine Stange, eckig Absperrgeländer zwei Beine, eine Stange, eckig Absperrgeländer ein Bein, zwei Stangen, eckig Absperrgeländer zwei Beine, zwei Stangen, eckig

strsonGPL autobahn strsonGPR autobahn strsanGPR eppendorf strsonGPR sporthalle strsanGPR citynord strsanGPR fuhlsbuettel strsanGPR hbf strsanGPR husum strsanGPR bergedorf strsgnGPR elbbruecken strsanT zob strsgnTdtdaw1 strsgnTdtdaw2 strsanTdtdew1 strsanT WIM strsonT lombardsbruecke strsanPSL strsan kurvelinks strsan kurverechts strsan sierich EW strsan sierich AW strsgn\_sierich\_DV strsgn\_sierich\_DV\_AW strsan sierich tot MSRG APKE ABSE ABUE ASSE ADSE ASSZ ADS7

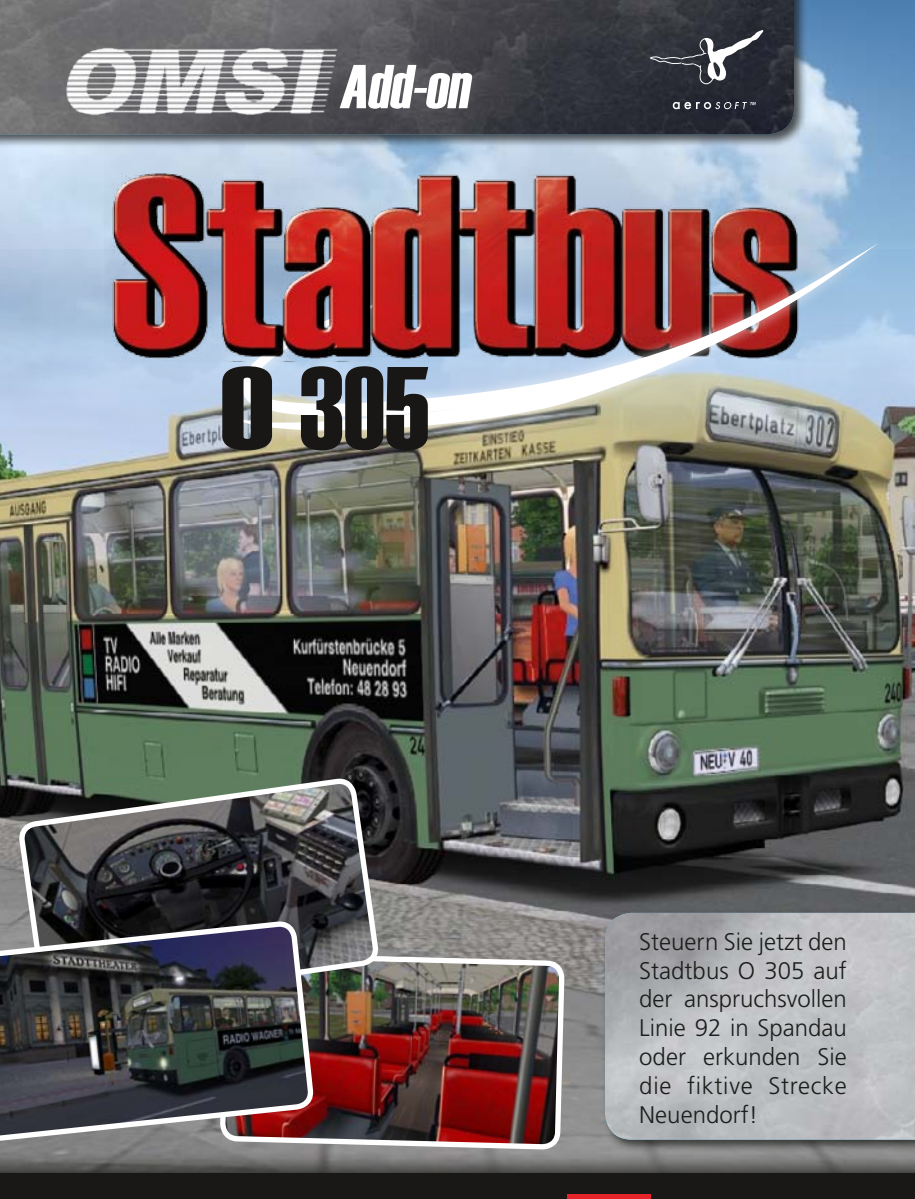

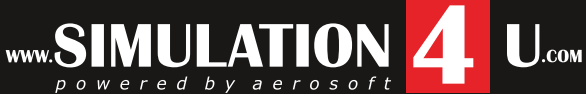